# **Guide For UCD Staff How to assign Extern Examiners for Taught Programmes to UCD modules**

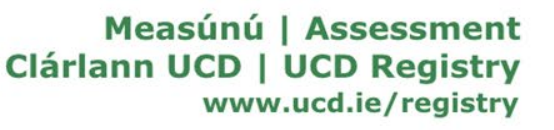

# Introduction

Extern Examiners for Taught Programmes will now be provided with a UCD account to facilitate limited and secure access to view information directly in UCD systems. This will include access to School summary grading data and, with agreement of the School, access to relevant module information in Brightspace.

| UCD system                                | Access Level Information                                                                                               |
|-------------------------------------------|----------------------------------------------------------------------------------------------------|
| School Grading Summary Reports in InfoHub | Access to view School grading summaries<br>and distributions relating to individual<br>modules and as well as subjects |
| Module access in Brightspace              | Access to view a module's curriculum, assessment and feedback                                                          |

This guide will provide an overview of how to provide your Extern Examiner with access to specific modules in Brightspace.

The below graph depicts the full process of how Externs will receive access to the UCD systems.

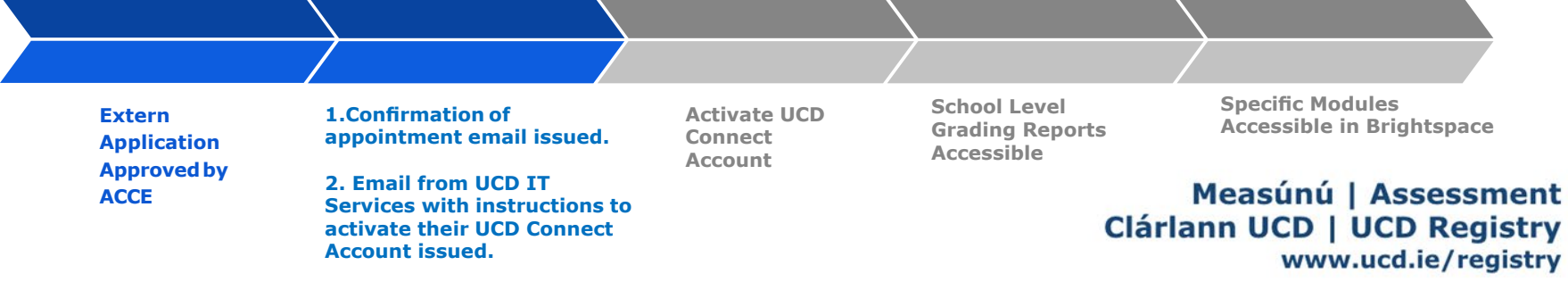

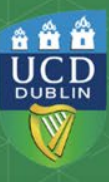

# Step 1 - Module Access Management

To provide your Extern Examiner with access to specific modules in Brightspace, in InfoHub, log into **'Module Access Management'**, which is located in the **Curriculum & Timetables** menu. It is recommended that access is granted by a staff member in the School Office to ensure the appointed Extern Examiner receives the access they require.

# Curriculum & Timetables

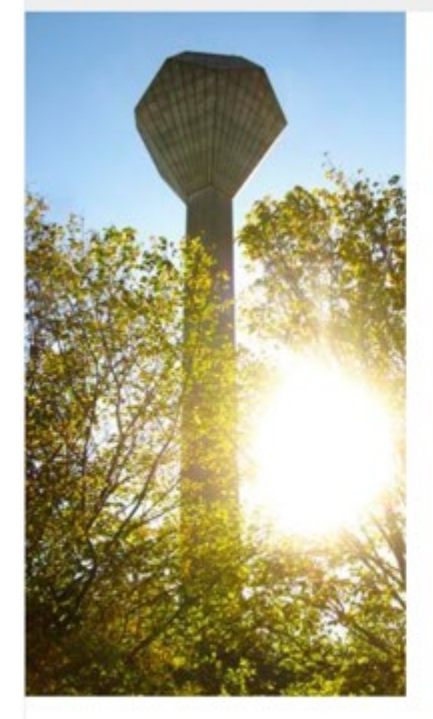

➤ Curriculum Management System Unk to Curriculum Management System to manage your module descriptors ☆

 Curriculum Management Access Roles View CMS user access by School ☆

#### Curriculum Management - School Module Summary

Access details for modules in your School, including module descriptor information for current and previous years.

#### Curriculum Management - School Review

View curriculum details in my school that may require review,  $\boldsymbol{\Omega}$ 

#### Curriculum Trends

Structural information about modules and majors trended over time  $\vec{\mathbf{x}}$ 

#### Structures Reporting

View major and program structures information 🕸

> Assessment Workload Report Assessment Workload Report \$

#### Programme Approvals

Submission of new programme proposals or changes to existing programmes - please contact curriculum@ucd.ie before proceeding.  $\hat{m}$ 

- ➤ Course Catalogue Management Maintain inclusion/application criteria and course information for Majors in the UCD Course Catalogue yearon-year ☆
- Curriculum Management Rights Control

Enable or disable screens in Curriculum Management for different services  $\vec{\mathbf{x}}$ 

 Curriculum Management Status Summary All Schools Details of module status for all schools ☆

Module Access Management Manage access to your module's data ☆

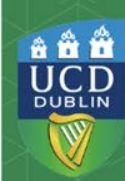

# **Step 2 – Assign Access to Modules**

Click on **`Who has access to Module Data in my School?'.** A report with a list of the School's modules and the staff who have access to them will be presented.

| Home / Students / Curriculum & Timetables / Mo                                | dule Access Management                                                                                                  |                                                                                       |              |
|-------------------------------------------------------------------------------|----------------------------------------------------------------------------------------------------|---------------------------------------------------------------------------------------|--------------|
| Module Access Man                                                             | agement                                                                                                    |                                                                                       |              |
|                                                                               | This system allows you to view & amend who has access to your module's data (in<br>Class Lists, Grading Lists, VLE etc) |                                                                                       |              |
|                                                                               | Manage My Modules - Who has<br>Access?                                                                                  | > Frequently Asked Questions<br>Click to view more information on access to modules ☆ |              |
|                                                                               | <ul> <li>Central Adn<br/>View details of the modules for which you are currently the<br/>Module Coordinator.</li></ul>  |                                                                                       |              |
| Who has Acces                                                                 | s to Module Data in My                                                                                                  | School?                                                                               |              |
| Select School/Unix School of Inform                                           | nation and Communication Studies                                                                                        | M                                                                                     | ake sure yo  |
| <b>*</b>                                                                      |                                                                                                    | To                                                                                    | ) give acces |
| Module Code 11         Module Title           IS10010         Information & S | Who has Access to Module Data ?                                                                                         | Click to view details m                                                               | odule.       |
|                                                                               |                                                                                                    |                                                                                       |              |
|                                                                               | Redacted<br>for data<br>protection                                                                                      |                                                                                       |              |
| IS10030 Information De                                                        | sign                                                                                                    | Click to view details                                                                 |              |
|                                                                               |                                                                                                    |                                                                                       |              |

Make sure you are in the correct School. To give access to an extern, click on **Click to view details'** against the module.

### Measúnú | Assessment Clárlann UCD | UCD Registry www.ucd.ie/registry

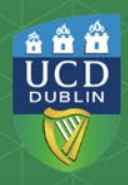

# **Step 2 – Assign Access to Modules**

This screen will depict who currently has access to a module. Click on 'Grant Access to the Module'.

| S10010 Inform                                                                     | nation & Social N                                                           | Aedia                                                                                                    |                                                                                                  |                                                                          |                     |            |
|-----------------------------------------------------------------------------------|-----------------------------------------------------------------------------|----------------------------------------------------------------------------------------------------|--------------------------------------------------------------------------------------------------|--------------------------------------------------------------------------|---------------------|------------|
| Grant Access to t<br>iou can use the link<br>curriculum Manag<br>Jse the Advanced | his Module<br>k above to give celleagu<br>gement.<br>Options link to assign | Jes access to view module data. Please note<br>Tutors directly to CRNs - doing this will ensur                | , <b>Module Coordinator deta</b><br>e that they display against t                                | <b>ils will continue to be reco</b> i<br>heir tutorial groups on Class I | ded and maintain    | ed through |
|                                                                                   | ers flagged below will                                                      | not carry over to Brightspace VLE as they                                                                     | do not have University IT a                                                                      | Accounts                                                                 |                     |            |
| Role                                                                              | rs flagged below will                                                       | not carry over to Brightspace VLE as they A Which Academic Year's data can be viewed?                         | do not have University IT a<br>dvanced Options<br>When can data be<br>viewed?                    | Accounts<br>Which CRNs can be<br>viewed?                                 |                     |            |
| <b>Role</b><br>Module<br>Coordinator                                              | Name<br>Redacted                                                            | not carry over to Brightspace VLE as they A Which Academic Year's data can be viewed? From 2016/17 to 2020/21 | do not have University IT.<br>dvanced Options<br>When can data be<br>viewed?<br>Always           | Accounts Which CRNs can be viewed? All                                   |                     |            |
| <b>Role</b><br>Module<br>Coordinator<br>Assistant Grader                          | Name<br>Redacted<br>for data<br>protection<br>purposes                      | A Which Academic Year's data can be viewed? From 2016/17 to 2020/21 From 2013/14 onwards                      | do not have University IT.<br>dvanced Options<br>When can data be<br>viewed?<br>Always<br>Always | Accounts Which CRNs can be viewed? All All                               | Advanced<br>Options | Remove     |

Measúnú | Assessment Clárlann UCD | UCD Registry www.ucd.ie/registry

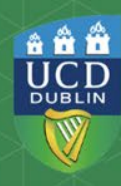

# **Step 2 – Assign Access to Modules**

In the **'Name'** field, search for and select the name of your Extern. The Extern's name will appear as follows: Alan Smith (Extern - School Name).

In the **'Role'** dropdown, select **'Extern Examiner for Taught Programmes'** and click **Save**. Click on the link underneath the role for an explanation of what access the role permits.

Use **'Advanced Options'** in the **'Who can access data'** screen to set an end academic year for the Extern's access. This should match the end academic year of the Extern's appointment.

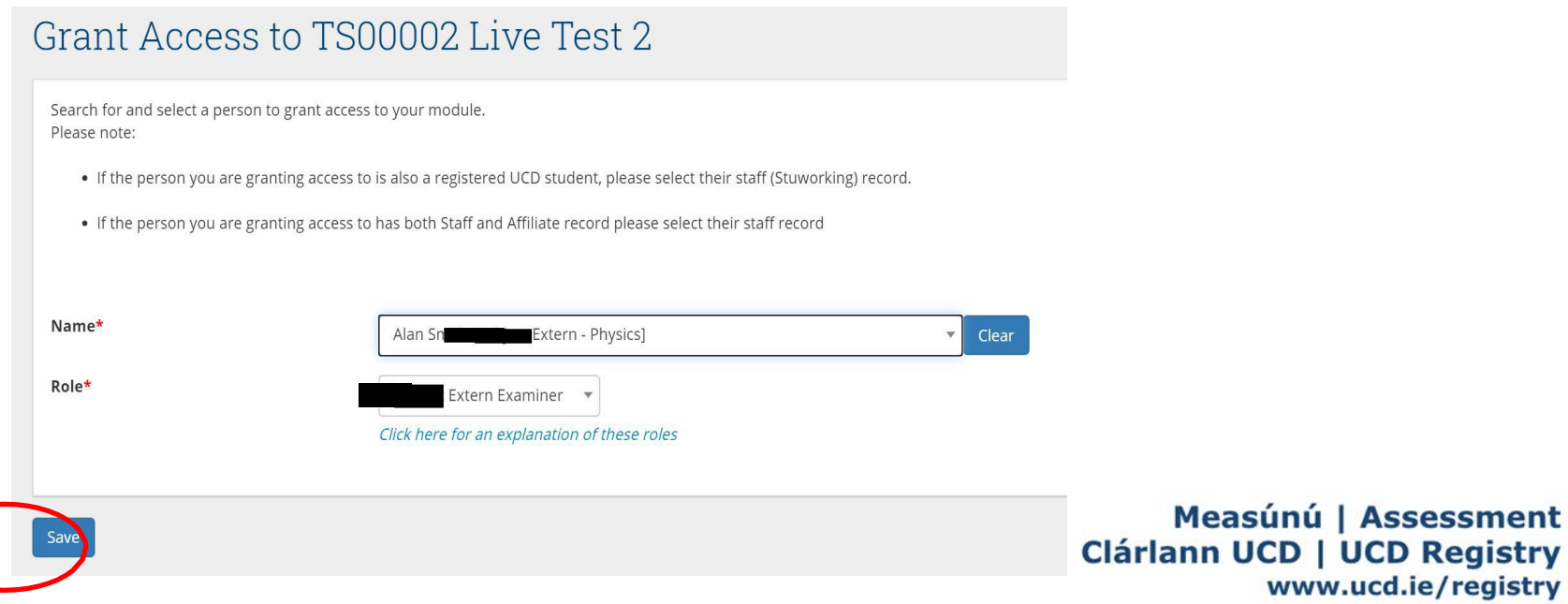

\*\*\*

UCD

DUBLIN

# Step 2–Assign Access to Modules-Troubleshooting Tips

If you attempt to assign your Extern Examiner t another role, when you click Save, you will receive an error message.

If you attempt to assign an individual who is not an approved Extern Examiner to the Extern Examiner role, when you click Save, you will receive an error message.

| 5 to M( | baules-i roublesno                                                                                                    | boting Tips                                                        |  |  |
|---------|----------------------------------------------------------------------------------------------------|--------------------------------------------------------------------|--|--|
| r to    | Contributor cannot be asigned to                                                                                                    | this role                                                          |  |  |
|         | Grant Access to TS0                                                                                                    | 0002 Live Test 2                                                   |  |  |
|         | Search for and select a person to grant access to your module.<br>Please note:<br>• If the person you are granting access to is also a registered UCD student, please select their staff (Stuworking) record.<br>• If the person you are granting access to has both Staff and Affiliate record please select their staff record |                                                                    |  |  |
|         |                                                                                                    |                                                                    |  |  |
|         | Name*                                                                                                    | Alan Smith Clear                                                   |  |  |
|         | Role*                                                                                                    | Lecturer / Co-Lecturer                                             |  |  |
| <       | Contributor is not an approved<br>Grant Access to TS                                                                                                    | subject external examiner<br>S00002 Live Test 2                    |  |  |
|         | Search for and select a person to grant access to your module.<br>Please note:<br>• If the person you are granting access to is also a registered UCD student, please select their staff (Stuworking) record.<br>• If the person you are granting access to has both Staff and Affiliate record please select their staff record |                                                                    |  |  |
|         | Name*                                                                                                    | John O'Connor Clear                                                |  |  |
|         | Role*                                                                                                    | Extern Examiner       Click here for an explanation of these roles |  |  |
|         |                                                                                                    |                                                                    |  |  |

# **Extern Examiners for Taught Programmes Access**

Once an Extern has activated their UCD Connect Account and has been assigned to modules by the School, they will have access to the School Grading Summary (for the relevant School) and to the specific modules in Brightspace to which they have been assigned (and only those modules). The permissions associated with the Extern's role are aligned with the roles and responsibilities outlined in the External Examination Policy for Taught Programmes.

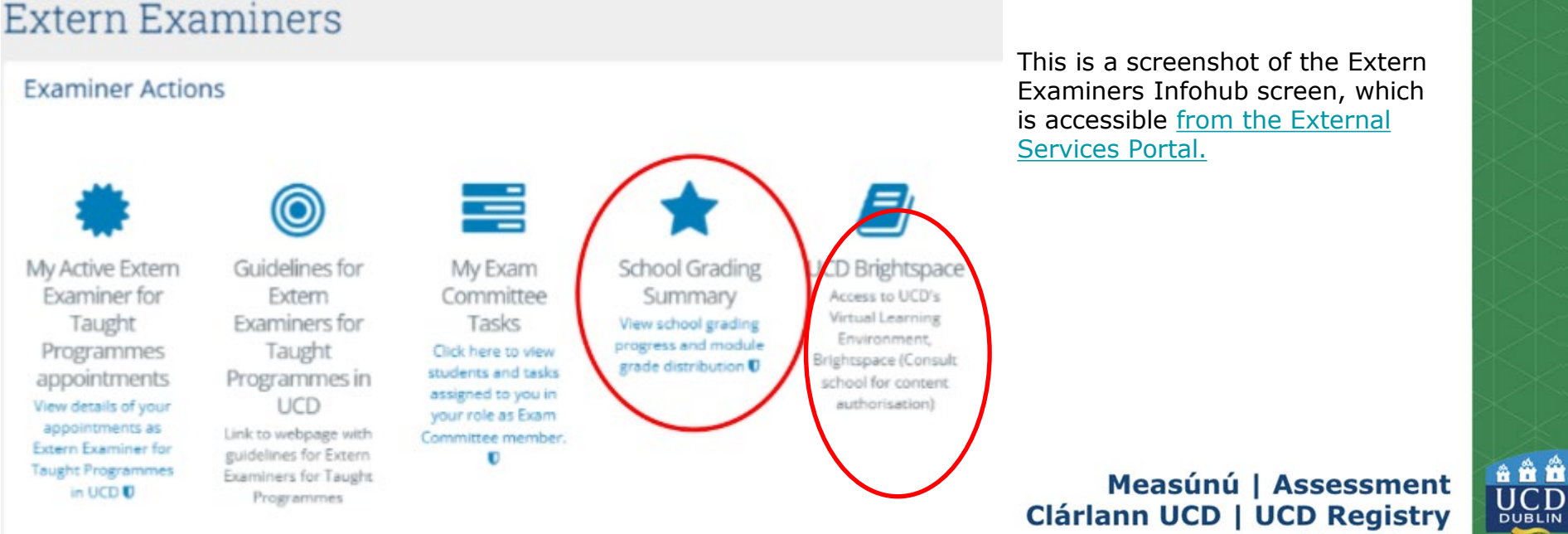

www.ucd.ie/registry

#### FAQs

### Q. I can't find our Extern Examiner for Taught Programmes in the Grant Access screen.

A. Please contact externexaminer@ucd.ie to check if the Extern Examiner's appointment has been approved by ACCE.

### **Q.** What access will Extern Examiners for Taught Programmes have in UCD Systems?

A. Extern Examiners access has been aligned with their role and responsibilities as outlined in the <u>External Examination Policy for Taught Programmes</u>. They will have 'view-only access' in UCD systems such as Brightspace and InfoHub.

### Q. I have concerns relating to access and privacy issues.

A. Extern Examiners are provided with detailed guidelines relating to privacy, GDPR requirements, the purpose for which they are being provided access to this data, encryptions, storage and retention information.

# **Q.** Do we have to provide our Extern Examiner for Taught Programmes with access to modules in Brightspace?

A. No. However, providing your Extern with direct system access is a more secure method of providing them with the information they require in order to fulfil their role. Externs are provided with guidance on GDPR, data storage and retention <u>here</u>. If you are providing your Extern with copies of material, please adhere to UCD data protection guidelines.

### **Q.** Our Extern requires technical support with the setup of their UCD Connect Account.

A. Please direct them to the UCD IT Helpdesk at +353 1 716 2700. Requests can also be submitted online at <u>ucd.ie/ ithelp</u>. UCD IT Services hours of service are 9.00am to 5.30pm, Measúnú | Assessment Monday to Friday.

www.ucd.ie/registry

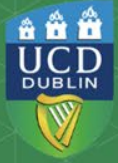

# **Support & Useful Links**

UCD Extern Examiner webpage

UCD Extern Examiners for Taught Programmes Policy

**External Services Portal** 

User guidelines for Brightspace for Extern Examiners

Instructions for setting up your UCD Connect Account

UCD GDPR Policy and Guidelines

Guidelines on how to nominate Extern Examiners

Guidelines for Extern Examiners for Taught Programmes

Measúnú | Assessment Clárlann UCD | UCD Registry www.ucd.ie/registry

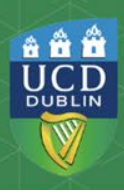